## How to Add a Borrower

On the credit file screen, look for 'Add-On Products' on the top right, and click on 'Spouse.'

**Note:** Remember that you need to add a spouse within 30 days of the original credit.

## BIRCHWOOD CREDIT SERVICES

Main Ir Credit File

| New Repor                                                    |               |                              |     |             |                | VIEW REPORT       |                                                    |  |
|--------------------------------------------------------------|---------------|------------------------------|-----|-------------|----------------|-------------------|----------------------------------------------------|--|
| FILE #: 3991127<br>APPLICANT: MA                             | 7<br>ARISOL I | . TESTCASE - <u>*****000</u> | 1   | XP: 745     | TU: 741<br>+ • | EF: 743<br>+ •    | PREQ (PDF )     Prequal Analyzer     Other Reports |  |
| CO-BOR:<br>ADDR: 220 LOCUST AVE, ANTHILL, MO 65488<br>PREV:  |               |                              |     |             |                |                   | ADD-ON PRODUCTS                                    |  |
| *** ORDER COMPLETED *** Submission Results                   |               |                              |     |             |                |                   | <u>Comparison Report</u> <u>Request Supplement</u> |  |
| Bureau                                                       | For           | Date                         | OK  | Ordered By  | Error Mes      | sage              | Add Bureaus / Spouse                               |  |
| EQUIFAX                                                      | в             | 11/2/20 12:08 PM             | YES | JOE SMITH   |                |                   |                                                    |  |
| TRANSUNION                                                   | В             | 11/2/20 12:08 PM             | YES | JOE SMITH   |                |                   | UNMERGE REPORT                                     |  |
| EXPERIAN                                                     | В             | 11/2/20 12:08 PM             | YES | JOE SMITH   |                |                   | BORROWER                                           |  |
| Please click on the blue PREQ link to view the credit report |               |                              |     |             |                |                   | CO-BORROWER                                        |  |
| Charges                                                      |               |                              |     |             |                |                   | Z EXPERIAN                                         |  |
| Date                                                         |               | Description                  |     | Credit      | Charge         |                   | TRANSUNION                                         |  |
| 11/2/2020                                                    |               | 3BUR                         |     | \$0.0       | 0              | \$25.00           | Z EQUIFAX                                          |  |
|                                                              |               |                              |     | Ta:<br>Tota | x<br>al        | \$0.00<br>\$25.00 | Web O PDF View                                     |  |
| View Invoice Make Credit Card Payment                        |               |                              |     |             |                |                   | SETTLEMENT SERVICES                                |  |
|                                                              |               |                              |     |             |                |                   | Order AVM     Order Flood     Order                |  |

If you can't add a **'Spouse'** it might be because:

- The original report is over 30 days old, and you'll need to order a new file as joint report.
- The original report had been ordered by another user, so you don't have the rights to modify it.
- The original file has already been reissued to Fannie Mae or Freddie Mac, as they don't allow for any additions.
- The original file is an RMCR.
- The file could be under a system lock.

After clicking **'Spouse,'** an order screen will appear where you can enter first and last name, along with their social security number. Once the information is entered, choose the bureaus and click **'Order.'** Then a joint report becomes available under the same file number as the original credit pull.

Contact Birchwood Phone: 800.910.0015 | Fax: 800.785.0017 LearnAbout@birchwoodcreditservices.com www.birchwoodcreditservices.com

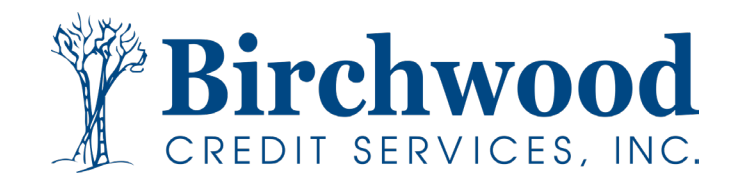